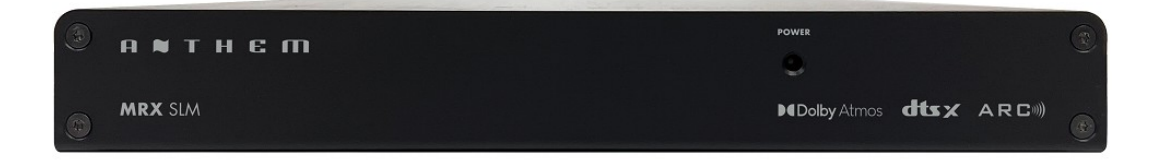

# Anthem MRX SLM Installation and Usage Guide

Version: Date: Authors: **1.0.0** Monday, November 13, 2023 Richard Mullins

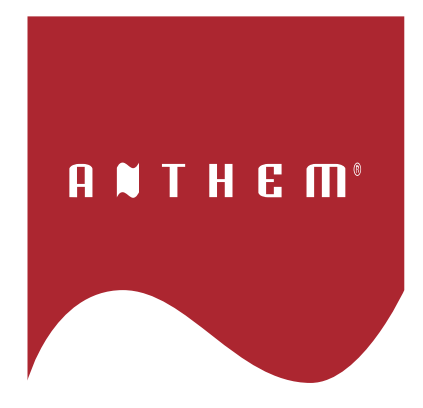

## Contents

| Overview                       | 3  |
|--------------------------------|----|
| Features                       | 4  |
| Installation                   | 5  |
| Import TCM                     | 5  |
| Add the module to your project | 6  |
| Install Module                 | 6  |
| Network Settings               | 7  |
| System Parameters              | 8  |
| Debug mode and logging         |    |
| Two Way Commands               | 9  |
| Volume                         |    |
| Speaker Profile                |    |
| ARC Control                    |    |
| Listening Mode                 |    |
| Dolby Post Processing          |    |
| Device Events                  | 11 |
| Power State                    |    |
| Mute State                     |    |
| Input State                    |    |
| Speaker Profile                |    |
| Input Type                     |    |
| Version 1.0.0                  | 13 |

## **Overview**

Meet MRX SLM - a game-changing audio device that offers exceptional performance in a compact design. Unlike traditional AV receivers, this slim receiver from Anthem provides premium sound quality without taking up too much space.

MRX SLM is an ideal choice for installers who want to deliver top-notch audio in home theaters or media rooms. With 1 HDMI input and 1 output, plus eARC, it's easy to seamlessly integrate with your clients' smart TVs or projectors. MRX SLM supports Dolby Vision, HDR, and Hybrid Log Gamma, ensuring that Ultra HD signals pass through unaltered at speeds of up to 18.2 Gbps.

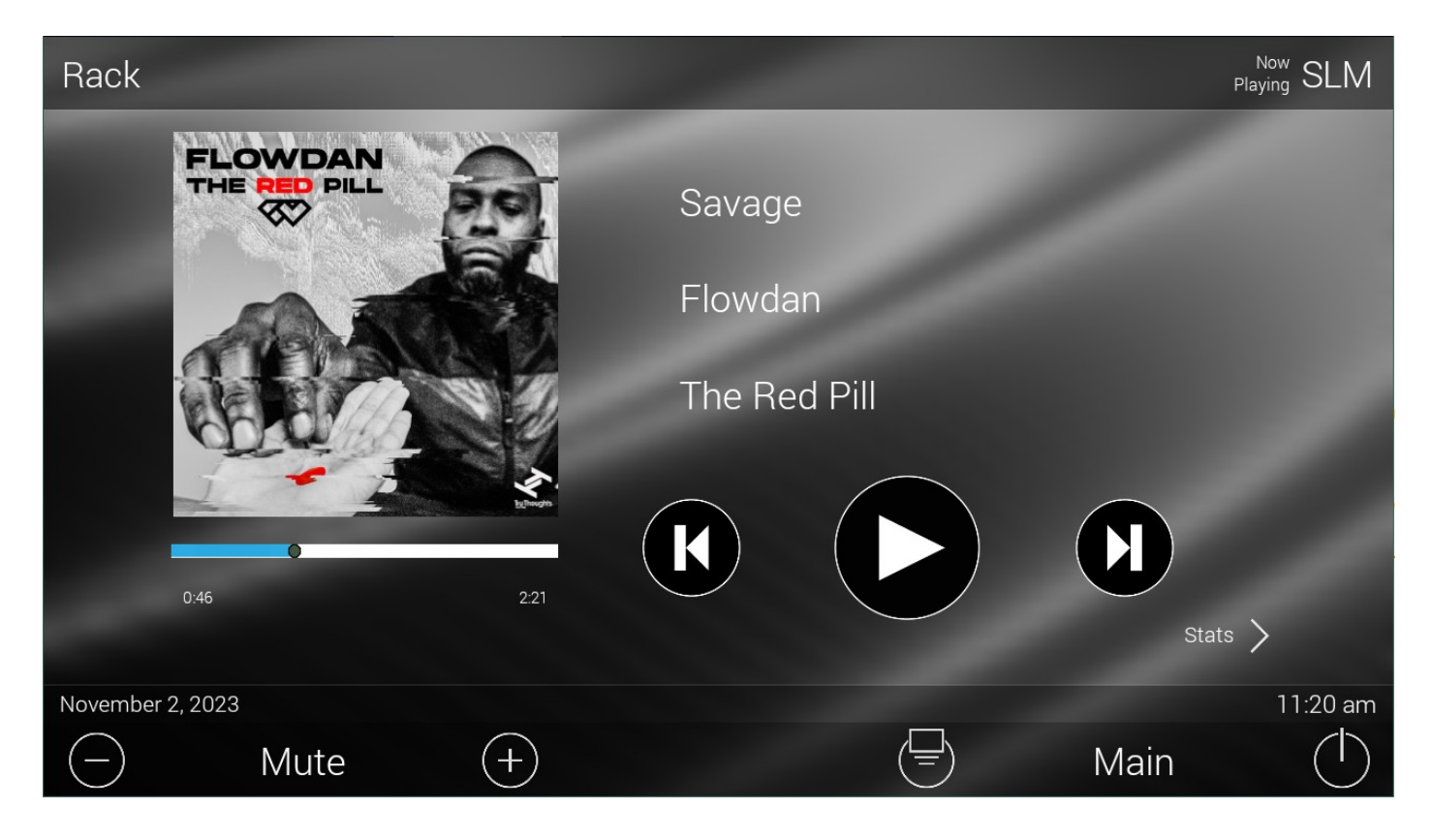

## **Features**

- Input selection for all 30 programmable inputs
- Volume and Mute control
- Control of speaker profiles
- Control of Audio Listening Mode
- Control over ARC settings
- Control of Dolby Post Processing
- User interface for viewing metadata and control of streaming media
  - Play / Pause
  - Next / Prev
  - Coverart
  - Artist / Album / Title
  - Status page

# Installation

To install the module, you will need to do the following

## Import TCM

From the file menu, Import TCM Files

| Total Control    | Module Library     | Import                       |                       |              | 23    |
|------------------|--------------------|------------------------------|-----------------------|--------------|-------|
| Look <u>i</u> n: | beta               |                              | - 🗿 🤌                 | 📂 🛄          |       |
| -                | Name 🔶             |                              | Date m                | odified      | Туре  |
| Quick access     | Anthem M           | RX SLM.tcm3                  | 2/11/20               | 23 4:22 PM   | TCM3  |
|                  |                    |                              |                       |              |       |
| Desktop          |                    |                              |                       |              |       |
| -                |                    |                              |                       |              |       |
| Libraries        |                    |                              |                       |              |       |
|                  |                    |                              |                       |              |       |
| This PC          |                    |                              |                       |              |       |
|                  |                    |                              |                       | _            |       |
| Network          | •                  |                              |                       |              |       |
|                  | File <u>n</u> ame: | Anthem MRX SLM.tcm3          |                       | · (          | Open  |
|                  | Files of type:     | Total Control Module Library | / (*.tcm3;*.tcm2;*.tc | я <b>т</b> С | ancel |

### Add the module to your project

In Step 4. Add Other Drivers. You will need to

#### Install Module

- Step 1 select a room for the module
- Step 2 select My
- Step 3 select IP Database
- Step 4 select AVR's and Amplifiers
- Step 5 select ANTHEM
- Step 6 SLM (double click)

| Step 4 Add Non-URC Devices - Rack                                                                                                    |                                      |                                                                                                    |                                                                                                    |
|----------------------------------------------------------------------------------------------------|--------------------------------------|----------------------------------------------------------------------------------------------------|----------------------------------------------------------------------------------------------------|
| a.Add Selected Modules b.Create New                                                                                                    | v Driver c.Test                      |                                                                                                    |                                                                                                    |
| 1.Select Room : 5.Se                                                                                                    | elect Brand :                        | 6.Select Model :                                                                                     | 7.View Function List                                                                                                    |
| Rack ANT   Previous Next   2.Select Database : VSS   URC My   3.Select Module Type : IP   IP Database *   4.Select Category : AVR's and Amplifiers | THEM<br>RADIGM<br>SSOUND<br>SJ (NEW) | AVM-70<br>AVM-70<br>AVM-90<br>AVM-90<br>MRX-1140<br>MRX-1140<br>MRX-540<br>MRX-540<br>MRX-740<br>SLM | Power POWER ON POWER OFF Volume/Mute Functions Volume /Mute Functions Volume - Volume - MUTE ON MUTE OFF MUTE Input Functions Input1 Input2 Input3 Input4 Input5 |

## **Network Settings**

Finally go to Step 6. Network Settings and Choose Non URC Devices. In the IP Address field enter the IP address for the Anthem MRXx40. Optionally you can enter a value for the port (if you've require something different from the default) or just leave it on the default - 14999.

| AN & Wifi | b.URC Device c. | Non URC Device |       |                            |
|-----------|-----------------|----------------|-------|----------------------------|
| Room      | Device          | IP Address     | Port  | Ping Response:             |
| Rack      | SLM             | 172.16.16.129  | 14999 |                            |
|           |                 | 5              |       | Ping<br>Selected<br>Device |
|           |                 |                |       |                            |
|           |                 |                |       |                            |
|           |                 |                |       |                            |

## **System Parameters**

The Anthem MRX SLM module does not require any system parameters, but there is one available.

System parameters are entered in the following format

KEY=VALUE

The following table details the system parameters that work with this module.

KEY VALUE

DEBUG Puts the module into its debug mode

#### Debug mode and logging

To enable logs, you need to add the DEBUG parameter and set it to ON. This will write log files to the processor that can be retrieved via FTP. See the Logging section at the end of this document for details.

DEBUG=0N

## **Two Way Commands**

The Anthem MRX SLM has a number of Two Way commands that can be used to control function that require specific values or are input specific.

#### Volume

The Volume command can be used to change volume level (as a percentage) for the specified zone

| Parameters | Description               | Туре   | Allowed Values |
|------------|---------------------------|--------|----------------|
| Zone       | The Anthem Zone           | Number | 1, 2           |
| Volume     | The Volume % to change to | Number | 1-100          |

#### Speaker Profile

The Speaker Profile command can be used to set a new speaker profile for the specified input

| Parameters | Description                     | Туре   | Allowed Values |
|------------|---------------------------------|--------|----------------|
| Profile    | The Speaker Profile to Set      | Number | 1-2            |
| Input      | The Input Number for the change | Number | 1-30           |

### ARC Control

The ARC control command can be used to enable or disable the Anthem Room Correction for the specified input

| Parameters | Description                     | Туре      | Allowed Values |
|------------|---------------------------------|-----------|----------------|
| State      | The new state you want to set   | Drop Down | ON, OFF        |
| Input      | The Input Number for the change | Number    | 1-30           |

### Listening Mode

The Listening Mode command can be used to change to listening mode for the main zone to of the following modes. NOTE: Not all of the modes are available for all input types. If the mode is not available then no mode change will occur.

Mode Drop Down

None

AnthemLogic-Cinema

Mode Drop Down

AnthemLogic-Music

Dolby Surround

DTS Neural:X

DTS Virtual:X

All Channel Stereo

Mono

All Channel Mono

### **Dolby Post Processing**

The Dolby Post Processing command can be used to change the range to one of the following values

| Parameters | Description                     | Туре      | Allowed Values           |
|------------|---------------------------------|-----------|--------------------------|
| Input      | The Input Number for the change | Number    | 1-30                     |
| Range      | The new state you want to set   | Drop Down | Off, Music, Movie, Night |

## **Device Events**

There are four device events available that will trigger when the receiver changes state, whether that is from URC or some other means.

|                                                                            |          | Parameters                                   |
|----------------------------------------------------------------------------|----------|----------------------------------------------|
| Name :                                                                     |          | State                                        |
| Power ON                                                                   |          | ON *                                         |
| Available Devices :                                                        |          | Description                                  |
| SLM [Rack]                                                                 | Ŧ        | Trigger when power is on or off for selected |
| Damas Chaba                                                                | × .      |                                              |
| Power State                                                                |          |                                              |
| Power State                                                                |          |                                              |
| Power State<br>Power State<br>Mute State<br>Input State<br>Spaaker Profile |          |                                              |
| Power State<br>Power State<br>Mute State<br>Input State<br>Speaker Profile | <b>↓</b> |                                              |
| Power State<br>Power State<br>Input State<br>Speaker Profile               | 2        | Prev Next                                    |

#### Power State

The Power event can be used to drive custom automation by providing a trigger when the power goes ON or OFF for your selected zone.

#### Mute State

The Power event can be used to drive custom automation by providing a trigger when the mute goes ON or OFF for your selected zone.

### Input State

The Power event can be used to drive custom automation by providing a trigger when the input change to the one your specify for the selected zone.

#### Speaker Profile

The speaker profile event will trigger when the speaker profile changes to the one you specify for the selected input.

#### Input Type

The Input Type will trigger based on the audio input type of the current input. You can use this value to trigger a automatic source change

#### Туре

HDMI

HDMI eARC

Optical

Analog

Streaming

Bluetooth

# Version 1.0.0

• Initial release